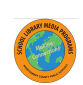

## USA LA APLICACIÓN SORA PARA LEER O ESCUCHAR LIBROS

| https://soraapp.com/library/montgomer |
|---------------------------------------|
|---------------------------------------|

| Buscar mi escuela                                                                                                    | Para agregar la biblioteca digital MCPL<br>(es mejor completar esto con tu padre/madre/gurdián)                                                                                                    |
|----------------------------------------------------------------------------------------------------|----------------------------------------------------------------------------------------------------|
| Haz clic en "My School is Montgomery County Public Schools".                                                                                                    | Haz clic en el menú hamburguesa (ícono de tres líneas<br>horizontales)<br>(esquina derecha superior)<br>Haz clic en Add a Library (Agregar una biblioteca)<br>Add a public library                                                        |
| Not your school? Switch schools →                                                                                                    | Escribe: Montgomery County Public Library (Bibliotecas<br>Públicas del Condado de Montgomery)<br>Montgomery County Public<br>Libraries<br>This Is my library<br>Haz clic en "This is my library" (Esta es mi biblioteca)                  |
| Sign in with your MCPS Username and Password<br>wernodo<br>Sign in<br>Sign in<br>Inicia una sesión con tu nombre de usuario de MCPS y tu<br>contraseña (ejemplo: 123456@mcpsmd.org)                                                                                                    | La primera vez que saques un libro de la biblioteca<br>pública es posible que te pidan que ingreses tus<br>credenciales.                                                                                                    |
| Popular Subjects<br>- Joans Mark III Wang Add Jakar<br>- Dans III Wang Add Jakar<br>- Dans III Wang Add Jaka | Haz clic en " <i>Sign in" (Iniciar sesión)</i> y luego selecciona tu<br>biblioteca<br>Selecciona Montgomery County Public School                                                                                                    |
| Si un libro está en préstamo, verás "Hold" (Reservar) en<br>lugar de "Borrow" (Sacar prestado).                                                                                                    | Selecciona Sign In (Iniciar sesión) usando Montgomery<br>County Public Schools.<br>Sign in using Montgomery County<br>Public Schools<br>Inicia la sesión con tu nombre de usuario de MCPS y tu<br>contraseña (ejemplo: 123456@mcpsmd.org) |